# パソコンのカレンダー表示の変更方法

パソコンのカレンダー表示を変更する場合、カレンダー表示を西暦に変更し、電子入札補助アプリのキャッ シュのクリア後、パソコンの再起動をしてください。

## 1. カレンダー表示の変更

#### <Windows 10 の場合>

- ① タスクバーの右下の日付の上で右クリック
- ② 「日付と時刻の調整(A)」をクリック

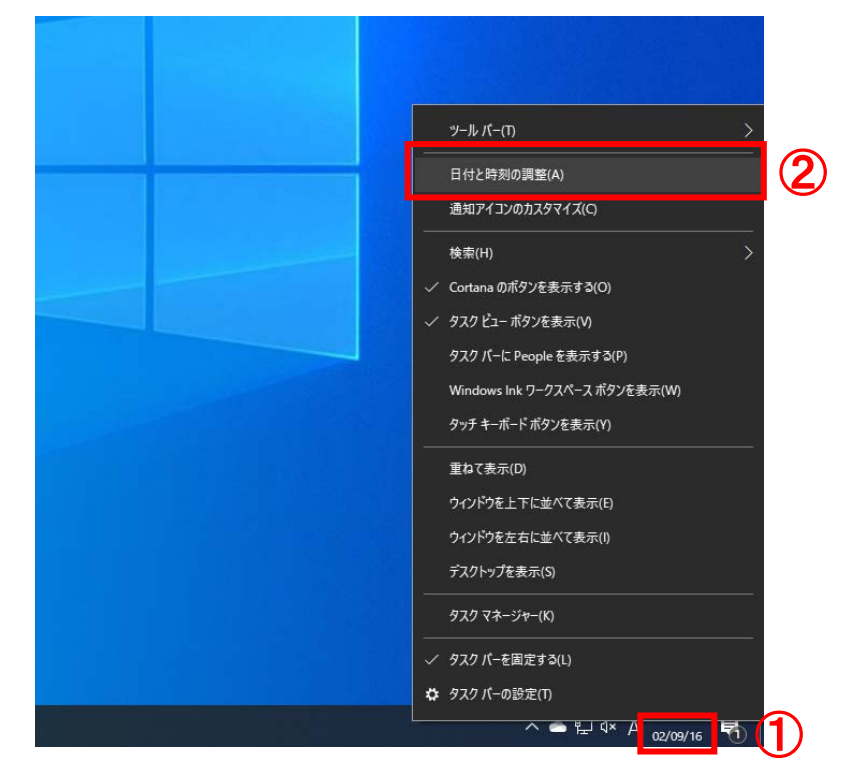

③ 「地域」をクリック

| 設定                                                                                                    |                                                                                     | × |
|----------------------------------------------------------------------------------------------------|-------------------------------------------------------------------------------------|---|
| ☆ ホーム                                                                                                    | 日付と時刻                                                                               |   |
| 設定の検索                                                                                                    | 現在の日付と時刻                                                                            |   |
| 時刻と言語                                                                                                    | 2020年9月17日、8:53                                                                     |   |
| <ul> <li>□</li> <li>□</li> <li>□<td>時刻を自動的に設定する オン タイムゾーンを自動的に設定する  オフ</td><td></td></li></ul> | 時刻を自動的に設定する オン タイムゾーンを自動的に設定する  オフ                                                  |   |
| ♀ 音声認識                                                                                                    | 日付と時刻を手動で設定する変更変更                                                                   |   |
|                                                                                                    | 時刻を同期する                                                                             |   |
|                                                                                                    | вышах 505, er 2007 ej 36:2020/09/16 14:50:40<br>タイム サーバー: time.windows.com<br>今すぐ同期 |   |

## ④ 「データ形式を変更する」をクリック

| 設定            |                                                                                                    | - | × |
|---------------|----------------------------------------------------------------------------------------------------|---|---|
| 命 ホーム         | 地域                                                                                                    |   |   |
| 設定の検索の        | 国または地域                                                                                                    |   |   |
| 時刻と言語         | 日本 >>>                                                                                                    |   |   |
| Ⅰ時、日付と時刻      | Windows やアブリでは、お住まいの国または地域に対応したローカル コンテンツを<br>提供するために、この情報を利用することがあります。                                                                                                    |   |   |
| <b>똏</b> 地域   | 地域設定                                                                                                    |   |   |
| <i>☆</i> * 言語 | 現在の形式:日本語(日本)                                                                                                    |   |   |
| ↓ 音声認識        | #±类(ロ◆語(ロ◆川) ◇<br>Windowsでは、言語と地域の環境設定に基づいて日付と時刻の表示形式が決<br>定されます。                                                                                                    |   |   |
|               | <ul> <li>地域設定データ</li> <li>データ形式の変更」をクリックして、この地域でサポートされているカレンダー、日付、<br/>時刻の形式を切り替えます。</li> <li>カレンダー: 和暦<br/>遇の最初の曜日: 日曜日<br/>日付(短い形式): 02/09/16<br/>日付(度い形式): 令和2年9月16日<br/>時刻(短い形式): 10:53<br/>踏刻(長い形式): 10:53<br/>踏刻(長い形式): 10:53:54<br/>データ形式を変更する</li> <li>関連設定</li> </ul> |   |   |
|               | 日付、時刻、地域の追加設定                                                                                                    |   |   |

## ⑤ 「カレンダー」を「西暦(日本語)」に変更

⑥ 「×」をクリックし、画面を閉じる

| ックし | し、画面を閉じる            |   | 6 |
|-----|---------------------|---|---|
|     | ← 設定                | - | × |
|     | ☆ デ−タ形式を変更する        |   |   |
| 5   | カレンダー<br>西暦 (日本語) 〜 |   |   |
|     | 週の最初の曜日             |   |   |
|     | 日付 (短い形式)           |   |   |
|     | 2017/04/05 ~ 」      |   |   |
|     | 2017年4月5日 ~         |   |   |
|     | 9:40 ~              |   |   |
|     | 時刻 (長い形式)           |   |   |
|     | 9:40:07<br>ゆ ヘルプを表示 |   |   |
|     |                     |   |   |

#### <Windows 8.1 の場合>

- ① タスクバーの右下の日付の上で右クリック
- ② 「日付と時刻の調整(A)」をクリック
- ③ 【日付と時刻の変更(D)】をクリック

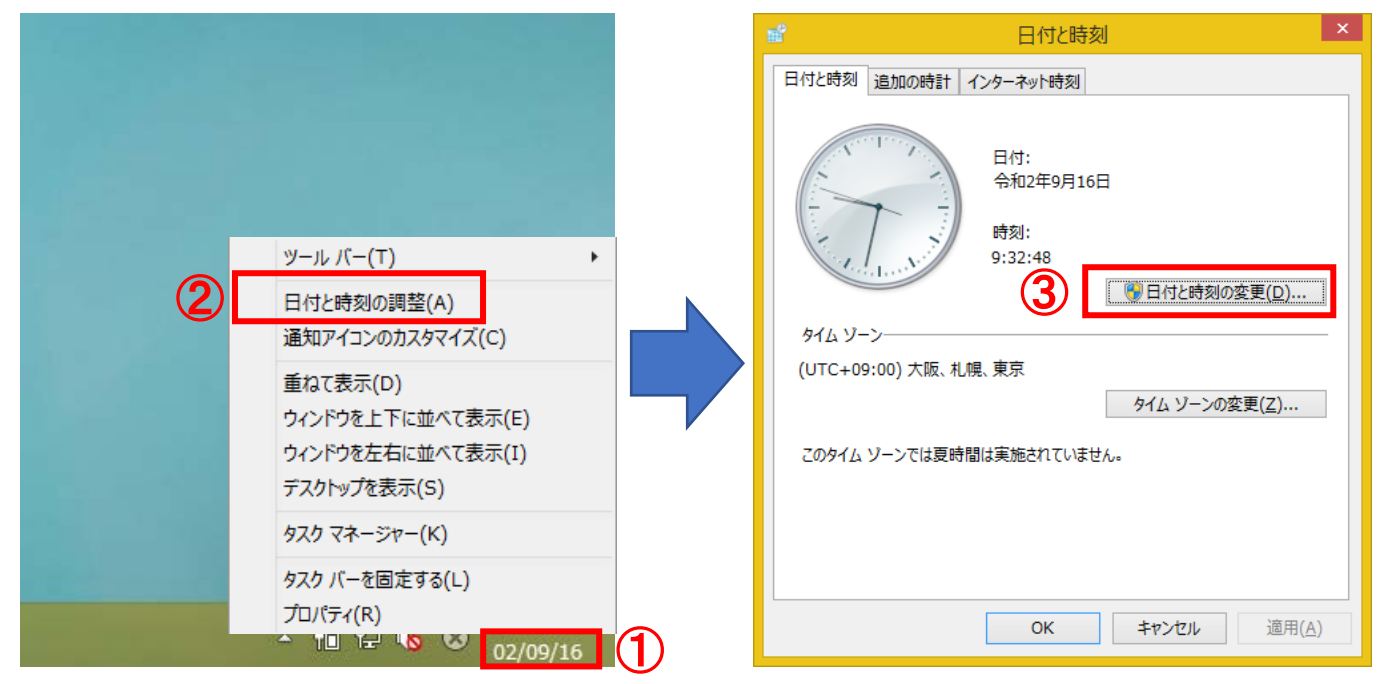

- ④ 「カレンダーの設定の変更」をクリック
- ⑤ 「カレンダーの種類」を「西暦(日本語)」に変更
- ⑥ 【OK】をクリック

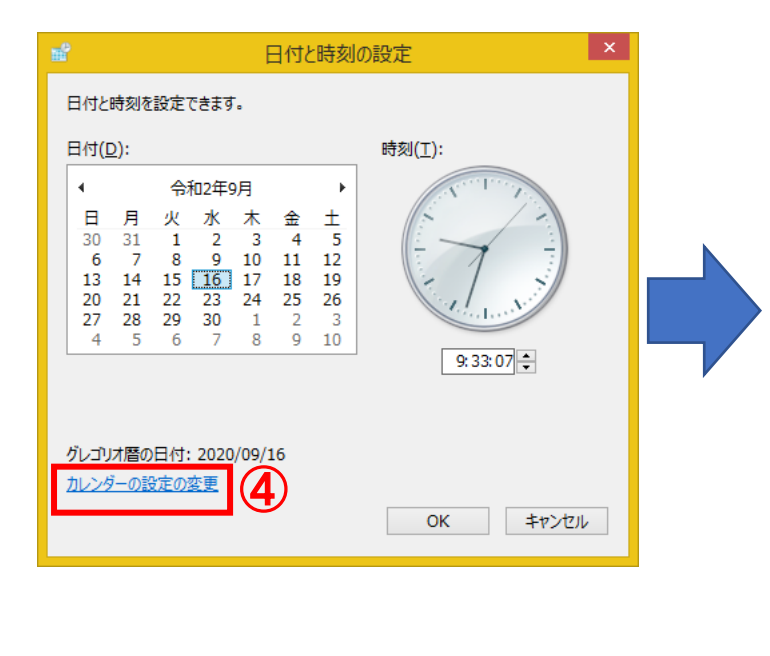

| ð                                                                | 形式のカスタマイズ                                                     | × |  |  |
|------------------------------------------------------------------|---------------------------------------------------------------|---|--|--|
| 数値 通貨 時刻                                                         | 日付並べ替え                                                        |   |  |  |
| 例                                                                |                                                               | - |  |  |
| 短い形式:                                                            | 02/09/16                                                      |   |  |  |
| 長い形式:                                                            | 長い形式: 令和2年9月16日                                               |   |  |  |
| データ形式                                                            |                                                               |   |  |  |
| 短い形式( <u>S</u> ):                                                | yyyy/MM/dd 🗸                                                  |   |  |  |
| 長い形式( <u>L</u> ):                                                | уууу'年'М'月'd'日' ∽                                             |   |  |  |
| データ形式の表記:<br>d, dd = 日; ddd, dd                                  | データ形式の表記:<br>d, dd = 日; ddd, dddd = 曜日; M = 月; y = 年; gg = 元号 |   |  |  |
| 2 桁の数字で年を入力                                                      | 2 桁の数字で年を入力すると、次の範囲内での暦年として解釈する( <u>H</u> ):                  |   |  |  |
| 1930 h                                                           |                                                               |   |  |  |
| 2000度が00曜日(E): □ <sup>21</sup> 催日 ◇<br>カレンダーの種類(C) 5 西暦(日本語) ◇   |                                                               |   |  |  |
| 数値、通貨、時刻、および日付のシステムの既定の設定を復元する<br>には、[リセット] をクリックしてください。 リセット(R) |                                                               |   |  |  |
| 6                                                                | OK キャンセル 適用(A                                                 | ) |  |  |

⑦ 残りの画面も全て【OK】をクリックし閉じる

#### 2. 電子入札補助アプリのキャッシュのクリア

- ① タスクトレイ「隠れているインジケーターを表示します」をクリック
- ② 電子入札補助アプリのアイコンを右クリック
- ③ 「キャッシュ削除」をクリック
- ④ 【すべて削除】をクリック

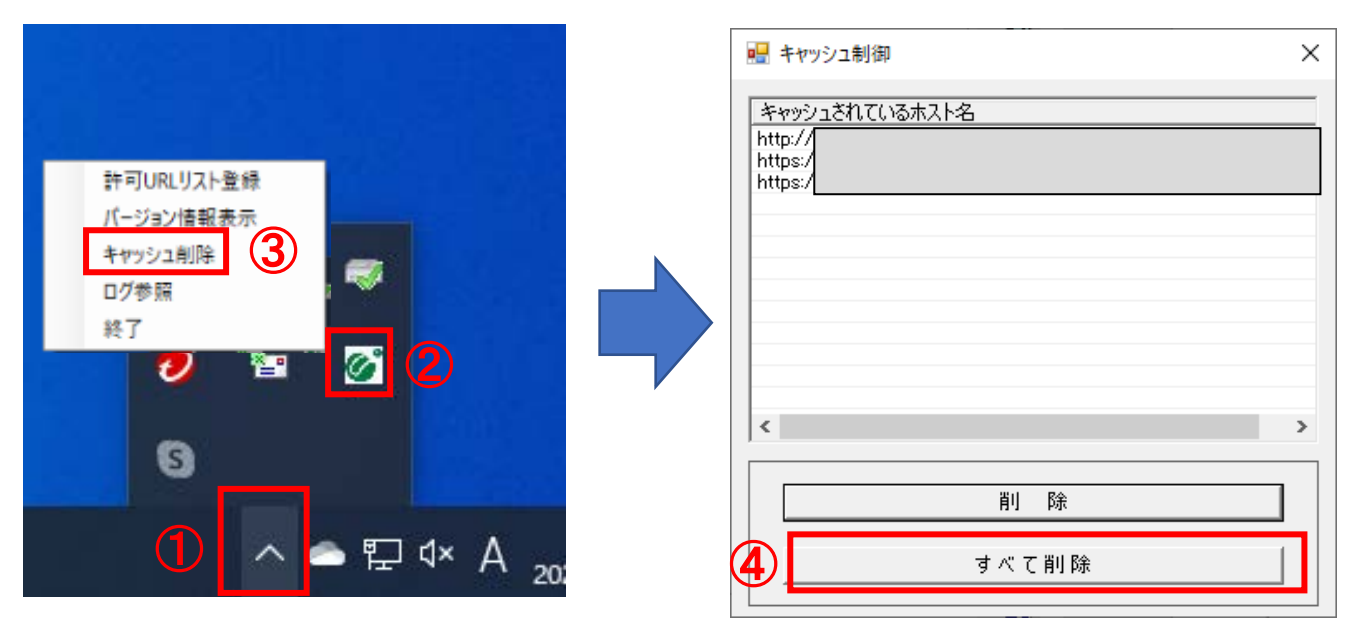

- ⑤ 【はい】をクリック
- ⑥ 「キャッシュされているホスト名」枠内が空欄になっていることを確認し、「×」をクリックして閉じる

| 削除確認 ×                                                           | 💀 キャッシュ制御 🚺 6  | × |
|------------------------------------------------------------------|----------------|---|
| 全てのサイトのキャッシュを削除しますか?<br>削除する場合は、すべてのブラウザを閉じてから、<br>「はい」を押してください。 | キャッシュされているホスト名 |   |
| 5 LIN UNXN                                                       |                |   |
|                                                                  |                |   |
|                                                                  | <              | > |
|                                                                  |                |   |
|                                                                  | すべて削除          |   |

⑦ パソコンを再起動し、システムにログインする